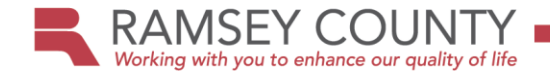

## Pay Your Taxes Online – Instructions

- 1. Click on the Property Tax and Value Look-up Link
- 2. Enter your PIN or Address
   3. Click Submit

| Property T                                                   | ax and Value Look up                                                                          | Choose text size: A   A   A                                                                           |
|--------------------------------------------------------------|-----------------------------------------------------------------------------------------------|----------------------------------------------------------------------------------------------------|
| Database Las                                                 | t Refreshed 08-28-2015 05:30:                                                                 | :00                                                                                                   |
| This free search tool pro<br><u>search</u> features are also | ovides tax and value information on Ramsey County p<br>available to paid <u>subscribers</u> . | properties. Usage is subject to the Public User Agreement at the bottom of this page. <u>Advanced</u> |
| Search by PIN, Propert                                       | y Address, or Address lookup:                                                                 |                                                                                                    |
| Property Identification I                                    | Number (PIN):                                                                                 |                                                                                                    |
| - or -                                                       |                                                                                               |                                                                                                    |
| Property address:                                            | House/bldg number:                                                                            | 1653                                                                                                  |
|                                                              | Property street name*:                                                                        | Charles<br>Note: Omit street type ("Grand" not "Grand Avenue")                                        |
| * indicates that field is r                                  | required                                                                                      | Match the street name exactly                                                                         |
| - or -                                                       | View street names that begin with:                                                            | Submit Reset<br>1 2 3 4 5 6 7 8 9<br>A B C D E E G H  J K L M<br>N O P Q B S I U V W X Y Z            |

4. On the results screen, click on the underlined PIN that corresponds with your address

| Tax & Property Look                                   | Up Inform                                                | ation                                                                                             | Choose text size: A   A   A |
|-------------------------------------------------------|----------------------------------------------------------|---------------------------------------------------------------------------------------------------|-----------------------------|
| <u>New Property Search</u> > Property Search Results. | Note: Click on a PII                                     | N (Property ID#) to continue                                                                      |                             |
| PIN (Property ID#)                                    | Number                                                   | Street Address                                                                                    | City                        |
| 33.29.23.14.0142                                      | 1653                                                     | Charles Ave                                                                                       | St. Paul                    |
|                                                       | Database Last Refr<br>Copyright 2<br>AskPropertyTaxandRe | eshed 08-28-2015 05:30:00<br>2003 <u>Ramsey County</u><br>Email:<br><u>ccords@co.ramsey.mn.us</u> |                             |

5. Click on the Go to E-Pay link on the top of the screen near your PIN

| Property & Taxes Home                |                    |                                          |    |
|--------------------------------------|--------------------|------------------------------------------|----|
| Quick Info                           |                    |                                          |    |
|                                      | Go to E-Pa         | ay ( <u>US Bank Browser Requirements</u> | i) |
|                                      |                    |                                          |    |
| Property Identification Number (PIN) | 33.29.23.14.0142   |                                          |    |
| Property Address                     | 1653 Charles Ave   |                                          |    |
| Watershed                            | Capital Region W/S |                                          |    |
| School District Number               | 625                |                                          |    |
| Assessment Date                      | 01-02-2014         | 01-02-2015                               |    |
| Tax Payable Year                     | 2015               | 2016                                     |    |

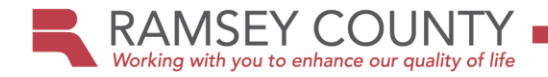

6. Verify the information and click the E-Pay link

| Property & Taxes Home                |                                      |
|--------------------------------------|--------------------------------------|
| Tax Payment Information              |                                      |
|                                      |                                      |
| Property Identification Number (PIN) | 33.29.23.14.0142                     |
| Property Address                     | 1653 Charles Ave                     |
| Municipality                         | St. Paul                             |
| Watershed                            | Capital Region W/S                   |
| School District Number               | 625                                  |
|                                      |                                      |
| First Half Due 05-15-2015            |                                      |
| Original Amount Due                  | \$1,657.00                           |
| Payments Made                        | \$1,657.00                           |
| Balance Due                          | \$0.00                               |
|                                      |                                      |
| Second Half Due 10-15-2015           |                                      |
| Original Amount Due                  | \$1,657.00                           |
| Payments Made                        | \$0.00                               |
| Balance Due                          | \$1,657.00                           |
|                                      |                                      |
| Total Current Taxes Due              | \$1,657.00                           |
|                                      |                                      |
| Total Delinquent Taxes Due           | \$0.00                               |
|                                      |                                      |
| Pay electronically:                  | E-Pay (US Bank Browser Requirements) |
|                                      |                                      |
|                                      |                                      |

7. Write down the **Authorization Number** on a piece of paper. You will need this number for the e-pay registration process. Click on the **Make Payment** button on the bottom of your screen.

| E-Pay Property Taxes                                                                                                    | Choose text size: $\textbf{A} \mid A \mid A$ |
|----------------------------------------------------------------------------------------------------|----------------------------------------------|
| This electronic service is provided by US Bank. You can E-Pay by check or credit card (MasterCard or Visa).<br>Note: USBank charges a convenience fee that will be directly applied to your on-line tax payr                                                                        | nent.                                        |
| <ul> <li>E-Pay by check will be charged a \$1.00 convenience fee per transaction.</li> <li>E-Pay by credit card will be charged a 2.49% convenience fee per transaction.</li> <li>Signature Debit Card payment will be charged a \$3.95 convenience fee per transaction.</li> </ul> |                                              |
| If you choose to schedule a payment for a future date; to avoid penalty and interest, please ensure that we receive the date.                                                                                                    | total amount due by the appropriate due      |
| E-Pay Hints:                                                                                                    |                                              |
| <ul> <li>If you supply an email address, then you will receive registration and payment confirmations.</li> <li>If you own multiple parcels, you only need to register once. Use the same username/password for each parcel</li> </ul>                                              | you wish to pay.                             |
| If you are not already registered to use US Bank E-Pay, use the Authorization Number below to register. You can the                                                                                                    | en make your payment.                        |
| Authorization Number: 0142                                                                                                    |                                              |
| (US Bank Browser Requirements)                                                                                                    |                                              |
| Make Payment                                                                                                    |                                              |
| Back                                                                                                    |                                              |

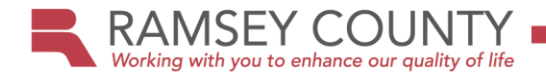

8. On the US Bank site, choose to either Register as user or Pay Wthout Registering

| Ramsey     | Property Record               | perty Records & Revenue    |                       |
|------------|-------------------------------|----------------------------|-----------------------|
| County     |                               | Committed to exc           | eptional service      |
|            | Welcome to the                | <b>Electronic Payment</b>  | System                |
|            | Please enter your User ID and | Password and click Log In. |                       |
|            | User ID                       | Forgot Your User ID?       |                       |
|            | Password                      | Forgot Your Password?      |                       |
|            | Log In                        |                            |                       |
|            | Register                      |                            |                       |
|            | Pay Without Registering       |                            |                       |
|            |                               |                            |                       |
|            |                               |                            |                       |
| powered by |                               |                            | Customer Service Help |

9. If you select **Pay Without Registering**, you will advance to this screen to complete payment.

| County           |                      | Committed to exceptional service |
|------------------|----------------------|----------------------------------|
|                  |                      |                                  |
| 1ake a Pay       | ment                 |                                  |
| y Payment        |                      |                                  |
| Property Taxes f | or Ramsey County     |                                  |
|                  | PIN #                | 332923140142                     |
|                  | Property Address     | 1653 Charles Ave , St. Paul      |
|                  | Payment Purpose      | Select 🔻                         |
| F                | irst Half Due Amount | 1657                             |
|                  | First Half Due Date  | 05-15-2015                       |
| Sec              | ond Half Due Amount  | 1657                             |
| s                | econd Half Due Date  | 10-15-2015                       |
| ayment Informati | on                   |                                  |
|                  | Frequency            | One Time                         |
|                  | Payment Amount       |                                  |
|                  | Payment Date         | Pay now                          |